# BLACKBOARD CRO

# What is Blackboard?

Blackboard Learn is a learning management system available to instructors and students at Crowder College. Blackboard Learn is an application for online teaching, learning, community building and knowledge sharing.

### Accessing Crowder College Blackboard

- 1. Open a browser.
  - a. Firefox and Chrome are the recommended browsersb. Avoid Internet Explorer.
- 2. Type in crowder.blackboard.com in the address bar and press Enter.
- 3. If this is the first time logging in type in your Crowder ID in the username and password boxes.
- 4. Click Login.
- 5. Note: If this is the first time logging in it is strongly recommended that you change your password.

### Getting an Account

A Blackboard account is created automatically for every faculty and staff member when they begin employment at the University. Once employed by Crowder College the Educational Technology Department receives an email and the Educational Technology Department emails the employee the information needed to log into Blackboard

#### **Removal of Courses**

You cannot be removed from a course until the instructor has disabled the course. However, you can remove them from your initial screen (My Institution).

- 1. Login to Blackboard account.
- 2. Hover over the My Courses module and click the gear in the top right corner.
- 3. Uncheck the Courses box for any courses you no longer wish to have listed.
- Click Submit.
- 5. Click OK to return to the My Institution page.

# **Expanding Course Menu**

Depending on the browser being used and the type of computer being used the Course Menu can disappear. Follow the instructions below to show your Course Menu.

If your screen looks similar:

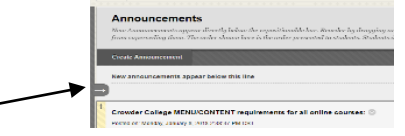

Click the arrow button. This will expand the course menu

If you don't see an arrow to the left you should be able to move your mouse down the left side of your window and the arrow should appear for you to click.

| New Announcements appear directly below the repositionable b<br>from superseding them. The order shown here is the order prese |
|----------------------------------------------------------------------------------------------------|
| Create Assouscement                                                                                                    |
| New announcements appear below this line                                                                                       |
| Crowder College MENU/CONTENT requirements for all                                                                              |
| Posted on: Monday, January 8, 2018 2:38:37 PM CST                                                                              |

# **Browser Support**

It is important that the browser works well with Crowder College's version of Blackboard Learn. To check browser compatibility navigate to crowder.blackboard.com and click Test Your Browser at the login page.

Supported browsers

|                   | Desktop browser | Mobile browser |
|-------------------|-----------------|----------------|
| Chrome            | 49+             | 49+            |
| Edge              | 20+             | 20+            |
| Firefox           | 48+             | 48+            |
| Internet Explorer | Unsupported     | Unsupported    |
| Safari            | 9+              | with iOS 11+   |

#### **Editing Personal Information**

After the first login it is strongly recommended to change password. The Personal Information section allows instructors and students to make certain changes to their account.

- 1. Open the Global Navigation Menu by clicking on your name in the upper right corner. (For more on the Global Navigation Menu see page 4).
- 2. Click Settings at the bottom of the Global Navigation Menu.
- 3. Click Personal Information under the Settings menu.
- 4. Description of each option
  - a. Edit Personal Information Change contact information, name, address, email address, etc.
  - b. Change Password Change password in this setting
  - c. Personalize My Settings Set which links appear on your My Settings navigation menu
  - d. Change Personal Settings Set language, calendar, and help text options
  - e. Set Privacy Options Select which fields of your personal information can be seen by others
- 5. Click Submit to confirm any changes made.

### For More Information

More resources can be located from either Blackboard or the Educational Technology Department at Crowder College.

#### On Demand videos

- 1. Log into Blackboard and maneuver to 01-Student How To's for current semester
- 2. Click Blackboard Help in the Course Menu on the left.
- 3. Click the folder that contains the information desired. Each folder has a handout and a list of videos.

Contact Educational Technology Department

- 1. The Educational Technology Department provides assistance with the technical aspects of Blackboard
- 2. Email EdTech@Crowder.edu or call (417-455-5518) the EdTech Department with Blackboard questions

Updated: January 14, 2019

**Getting Started** 

# EdTech@Crowder.edu

Page |1

# BLACKBOARD CROWDER COLLEGE DUCATIONAL TECHNOLOGY DEPARTMENT

# Blackboard User Interface

Crowder Collge Blackboard Learn users have the ability to customize their view. Some of the features are shown below.

| Aodule K                                        |                                                                                                    | Petsonakze Page                                            |
|-------------------------------------------------|----------------------------------------------------------------------------------------------------|------------------------------------------------------------|
| 2                                               |                                                                                                    | 3                                                          |
| - Tools                                         | Administrative Withdraw Policy 7                                                                                                    | ~ My Courses                                               |
| Announcements                                   | If a student does not attend a seated course or fails to participate in an online course for 14                                                                                                  | Courses where you are Student                              |
| Calendar                                        | request reinstatement in the course by contacting the Academic Affairs Office. A student may<br>request reinstatement in the course by contacting the Academic Affairs Office. A student may     | 1-Crowder Staff Development                                |
| Tasks                                           | why receive one removalment per course per semicister.                                                                                                    | Blackboard Basic Training                                  |
| My Grades                                       | Students should be aware that an administrative withdrawal may reduce the amount of financial<br>aid they receive may reduce future aid and could necessitate receivent of aid already received. | Kerry's Play Site                                          |
| Send E-mail                                     |                                                                                                    | Temp - Turnitin                                            |
| User Directory                                  | An administrative withdrawal will not be initiated after the last day to withdraw for each course.                                                                                               | Test_Course_3                                              |
| Address Book                                    |                                                                                                    |                                                            |
| Personal Information                            | - Internships and Job Search                                                                                                    | ~ My Organizations                                         |
| Goats                                           | *                                                                                                    | The over and compatible participations is non-converting 6 |
| Crowder College                                 |                                                                                                    | 1 ou are not currently participating in any organizations. |
| My Grades                                       | T -                                                                                                    |                                                            |
| Blackboard Student Help                         | Kickstart Your Carperl                                                                                                    |                                                            |
| Brainfuse HelpNov                               | Find Jobs and Internships Now!                                                                                                    |                                                            |
| Application Authorization                       |                                                                                                    |                                                            |
|                                                 | What are you searching for. Where                                                                                                    |                                                            |
| Download Blackboard's Student App Today         |                                                                                                    |                                                            |
| Access grades, course content, and more - right | Search                                                                                                    |                                                            |
| Available today on iOS, Android, or Windows:    | Powered by:                                                                                                    |                                                            |
| App Store Google Play Store Microsoft           | internships.com"                                                                                                    |                                                            |
|                                                 |                                                                                                    |                                                            |
|                                                 | - My Announcements 4                                                                                                    |                                                            |
|                                                 | No Institution Announcements have been posted in the last 7 days.                                                                                                    |                                                            |
|                                                 | No Course or Organization Announcements have been posted in the last 7 days.                                                                                                    |                                                            |
|                                                 |                                                                                                    |                                                            |

**Global Navigation Menu** – Provides access to tools in Blackboard Learn. It provides one-click access to courses, settings, and help information. See page 4 for more information on the Global Navigation Menu.

| 2 | I | 2 |
|---|---|---|
|---|---|---|

1

Add Module – Each of the sections on the My Institution page. Modules contain information about what's happening in courses and may be used to access commonly used tools. Examples of modules include My Announcements, What's New, My Courses, etc. Some modules are set by the institution and may not be modified.

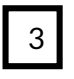

**Personal Page** – Users have the ability personalize the theme of their My Institution page. Click the Personalize Page button and choose desired theme. Click Submit.

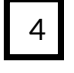

My Announcements – This module shows the announcements that have been posted for the courses in which the user is enrolled.

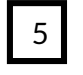

**My Courses** – This module shows all the courses a user is enrolled in. The courses are grouped according to those in which the user is an instructor and the user is a student. See page \_\_\_\_\_ for more information on showing/hiding courses.

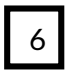

**My Organizations** – This module shows all the organziations in which a user is enrolled. Organizations are reserved for non-academic purposes. The organziations are grouped according to those in which the user is a leader and the user is a participant.

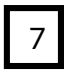

Administrative Withdrawl Policy – This module explains the administrative withdrawl policy. This module can not be moved, removed, or edited.

# Updated: January 14, 2019

**Getting Started** 

EdTech@Crowder.edu

# BLACKBOARD CROWDE COLLEGIE DUCATIONAL TECHNOLOGIE DEPARTMENT

### My Blackboard

My Blackboard provides easy access to information about the institution and courses. Personal information can be changed in My Blackboard. Users can create their profile in My Blackboard.

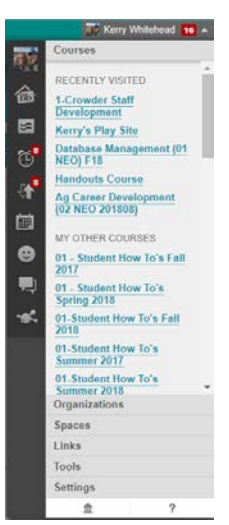

#### Default Tools

| Tools    | Description                                                                                                    |
|----------|----------------------------------------------------------------------------------------------------|
| <b>B</b> | <b>Bb Home</b> : Provides an overview of the items that need to be graded and recent posts.                                    |
| Ē        | <b>Calendar</b> : Keep track of upcoming assignments, events, and other due dates.                                             |
|          | <b>Posts</b> : Displays recent posts, comments, and replies from discussions, blogs, journals and wikis                        |
| <b></b>  | <b>Updates</b> : View a list of notifications that alert to important events and information in enrolled courses/organizations |
|          | <b>Retention Center</b> : This is an <b>instructor-only</b> tool. Check the overall academic health of courses                 |
| ?        | Help: Go to Behind the Blackboard for manuals, tutorials and more.                                                             |

#### Social Tools

| Tools        | Description                                                                                                    |
|--------------|----------------------------------------------------------------------------------------------------|
| Ω            | <b>Profile</b> : Define user's personal identity to share with the people in user's academic network. After uploading image, it replaced the empty profile icon. |
| Θ            | <b>People</b> : Find and interact with the user's students and peers.                                                                                            |
| <b>P</b>     | Messages: Communicate with anyone in user's Blackboard<br>learning network, even those outside of the course<br>environment.                                     |
| · <b>s</b> ¢ | <b>Spaces</b> : Work and communicate collaboratively with the people in the user's academic network.                                                             |

## **Creating a Profile**

A profile allows the user to show how they want to be presented to peers and students. In the Blackboard profile, the user decides what they want to be called, share academic interests, a profile picture, and more.

- 1. Open the Global Navigation Menu and click on the blank profile icon. If you hover over it with your mouse, it will read Edit My Blackboard Profile.
- 2. You will need to check that you have read and agree to the terms of service. Click Agree.
- 3. Enter an address in the My Primary Email Address box. Click Submit.
- 4. If this is the first time you are setting up your profile, click I Don't Have A Blackboard Profile.

| Blackboard                                                                                                    |         |   |          |
|----------------------------------------------------------------------------------------------------|---------|---|----------|
| Wolcome to your new Blackboard Profile!<br>Use your new profile to show mantors and paers<br>what's unrace about you. Showcase projects,<br>languages, intermitings, not experiences,<br>organizations and the comparencies that you have<br>langered and intigrate. | Courses |   | Projects |
|                                                                                                    | A+      | T | Q        |

- 5. Complete the information for the profile. Click Done.
- 6. Privacy Settings decide on how the profile will be displayed. Click Done.
- 7. Click View Your Profile. You will be returned to Crowder College Blackboard My Institution page.

#### To change profile picture

- 1. Open Global Navigation Menu and click on the blank profile icon.
- 2. Click Settings & Privacy button.
- 3. Click Change Picture
- 4. Click Upload New
- 5. Locate desired image.
- Click Save to save the image.
- 7. Click Save to save the changes to profile.

| Current Faire                                                                                                    |                          | Settings & Priva                                    | всу                                                   |                       | Cancel St |
|----------------------------------------------------------------------------------------------------|--------------------------|-----------------------------------------------------|-------------------------------------------------------|-----------------------|-----------|
| Pice    Concerts Trainer    Concerts Trainer    Source Trainer    Source Trainer                                                                                                    |                          | * Deguted Cled                                      |                                                       |                       |           |
| File Area        Star Area        Star Area <td< td=""><th></th><td>Picture</td><td></td><td></td><td></td></td<>                                                                                                    |                          | Picture                                             |                                                       |                       |           |
| Constrainty  "The out can be by part and displays?"    Constrainty  The out can be by part and displays?"    Strainty  The out can be by part and displays?"    Strainty  The out can be by part and displays?"    Strainty  The out can be by part and displays?"    The out can be by part and displays?"  The out can be by part and displays?"    The out can be by part and displays and the out can be by part and displays?"  The out can be by part and displays and the out can be by part and displays and the out can be by part and displays and displays and                                                                                                    |                          | $O(n+p)^{-p}h(n,\cdot)$                             |                                                       |                       |           |
| Market      Franket        Based Part      Franket        Based Part      Franket Rest Part Rest Part Rest Pa                                                                                                    | Constan Technol          | "How would you like yo                              | ur name displayed?                                    |                       |           |
| Uning Many      With a weld poil for to down that (purchaft)        St. control Page      Ministration of the second point of the second point of the                                                                                      | One One                  | COATH                                               | Table                                                 |                       |           |
| Section Tagle  Weine Andary Section And Andrews  Weine Andary Section And Andrews  Weine Andary Section Andrews  Weine Andary Section Andrews  Weine Andary Section Andrews  Weine Andary Section Andrews  Weine Andary Section Andrews  Weine Andary Section Andrews  Weine Andary Section Andrews  Weine Andary Section Andrews  Weine Andary Section Andrews  Weine Andary Section Andrews                                                                                                    | Sourcey & Discoy         | What would you like to                              | share about yourself?                                 |                       |           |
| An any other and a set of the set of the set         | No Green Page            | What south yes they                                 | to share about yearsaber                              |                       |           |
| "Prover final Allows<br>Bit extension and and because a major here and a major here and a major here and a major here and a                                                                                                    | Posjecis<br>Comprimeters |                                                     |                                                       |                       |           |
| The second final <b>Address</b> .<br>We are not set as a second and the second and the se | WUR Exponence            |                                                     |                                                       |                       |           |
| "Thinking" Final Additions<br>in neutron ang kanon addita ya ni ang tino asala ta ana ya tang addita a gipa.<br>Internet manana                                                                                                    |                          |                                                     |                                                       |                       |           |
|                                                                                                    |                          | "Printery Frank Address<br>He scottered may average | n<br>La dana a jou ani annya hawa a takar ta a kwayou | therps actual or join |           |
|                                                                                                    |                          | edicing covacieds                                   |                                                       |                       |           |

Updated: January 14, 2019

Getting Started

417.455.5518

# BLACKBOARD CROY COL

# Blackboard Learn Course Environment

| ≞ر ►                                                                                                    | My Institution Courses Community                                                                                                    | Content Collection                                                          |
|----------------------------------------------------------------------------------------------------|----------------------------------------------------------------------------------------------------|-----------------------------------------------------------------------------|
| Announcements                                                                                                    |                                                                                                    | *****                                                                       |
| 01-Student How To's                                                                                                    | Announcements                                                                                                    | Cours                                                                       |
| Announcements<br>TK20-Course Evals+<br>Academic Calendars                                                                                                    | Blackboard Updates<br>Posted on: Thursday, January 3, 2019 8:18:24 AM CST                                                                                                    | Posted by: Kerry Whitehead<br>Posted to: 01-Student How<br>To's Spring 2019 |
| Blackboard Help<br>Blackboard Uner Guide<br>ARFSA<br>APA Style Documentation<br>Microsoft Office 2013<br>My Crowder-the JICS Pottal<br>Jubrary Tutorials<br>Success Tips<br>Success Tips<br>Software You May Need | Updated January 3, 2019<br>I have been informed that our update will take a little longer than expected. The new downtimes will be January 5, 2019 3:00 a.m. until approximately 6:00 p.m. January 5, 2019<br>We apologize for any inconvenience this may cause.<br>Attention Students,<br>We will be updating Blackboard Learn. The system will be down January 5, 2019 3 a m. to approximately 3:00 p.m. January 5, 2019.<br>We apologize for any inconvenience this may cause. We apologize for the short notice but we wanted to get this upgrade done as soon as possible<br>Kerry Whitehead<br>Educational Technology Specialist |                                                                             |
| Nho to Contact for Help<br>DNLINE Tutoring                                                                                                    | Preparing your computer to work well with Blackboard<br>Posted on: Wednesday, July 18, 2018 11:50:34 AM CDT<br>Prepare your computer to work well with Blackboard.                                                                                                    | Posted by: Keny Whitehead<br>Posted to: 01-Student How<br>Tots Spring 2019  |
|                                                                                                    | If you are taking an online course or a course that is using Blackboard at Crowder College, it's a good idea to frequently "tune-up" your computer so it<br>will work better with Blackboard. Browsers and plugins change frequently so it's important to do a browser check several times during a<br>semester.                                                                                                    |                                                                             |

**Breadcrumbs** – The breadcrumbs appear at the top of the page and provide a path of how the user navigated to current page.

2 **Course Menu** – This is the user's access point for all course content. The instructor controls which links appear on the course menu.

**Content frame** – This is the main area of the browser window where content items and tools are displayed. At Crowder College, the default view for the Content Frame is the Announcements page.

4 **Global Navigation** – Provides access to tools in Blackboard Learn. It provides one-click access to courses, settings, and help information. See page 4 for more information on the Global Navigation Menu.

**Getting Started** 

1

3

EdTech@Crowder.edu